Mr. Oliver L. Dean, II Principal

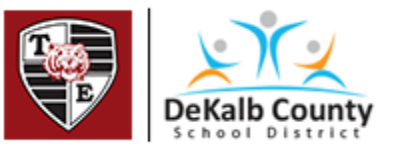

## Instructions to Access Virtual Learning Activity

| 1. Go to <u>www.toneyes.dekalb.k12.ga.us</u>  |                                                                                                    |
|-----------------------------------------------|----------------------------------------------------------------------------------------------------|
| 2. Select Academics.                          |                                                                                                    |
| 3. Select LaunchPad.                          | Assessment. This site is for 3rd-5th<br>grade students.<br>Launchpad<br>Ighton Please click here for Launchpad, the<br>d to New DeKalb Cerry School District<br>online student portal. The Launchpad<br>has online resources for all students. |
| 4. Select Log In With Active Directory.       | DeKalb County School District<br>Not your district?<br>Log in with Active Directory<br>Having trouble? Get help signing in!                                                                                                    |
| 5. Use the information on the label to login. |                                                                                                    |

Mr. Oliver L. Dean, II Principal

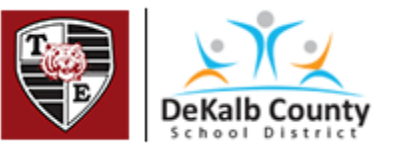

## Instructions to Access Virtual Learning Activity

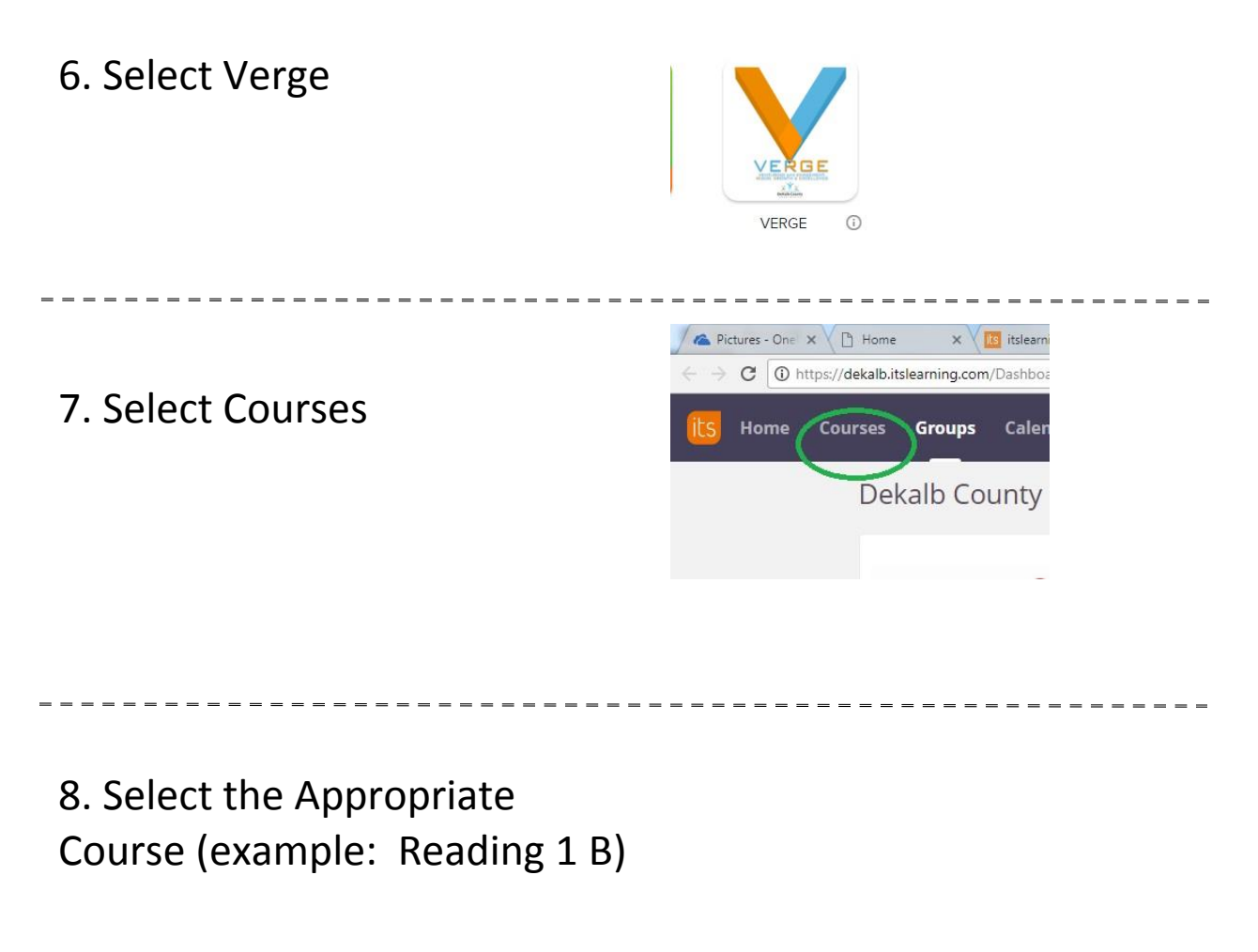

9. Select Resources

10. Select Folder Labeled Virtual Learning Activity. Select the Virtual Learning Activity and follow the directions in the section labeled Learning Activity.